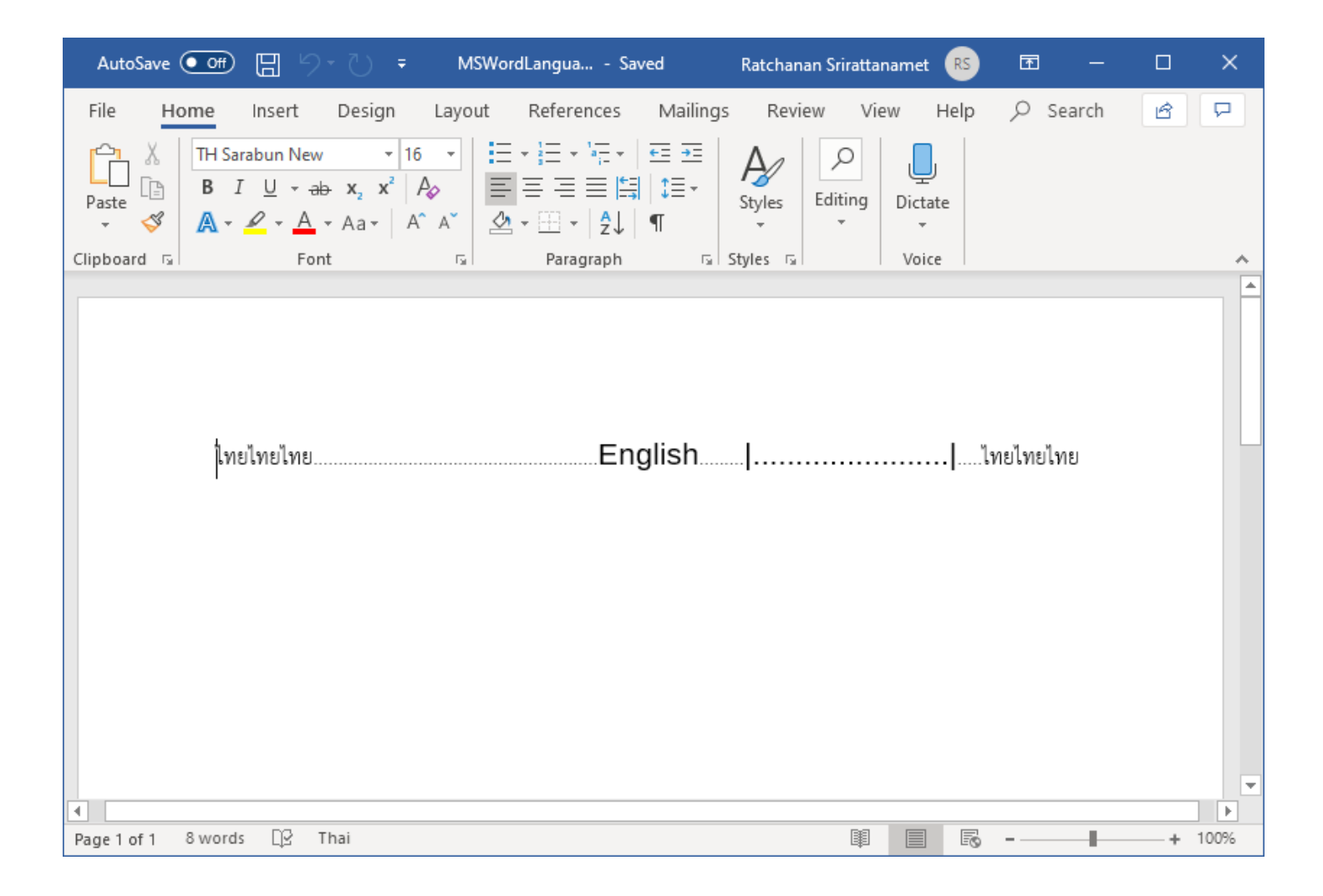

Screenshot 1: how the document looks like in MS Word 2019 Notice the difference in size between the dots outside the pipe ("|") and the dots inside it.

| Font                                                                        |                       |                       |                      | ?              | ×      |  |  |
|-----------------------------------------------------------------------------|-----------------------|-----------------------|----------------------|----------------|--------|--|--|
| Fo <u>n</u> t                                                               | Ad <u>v</u> anced     |                       |                      |                |        |  |  |
| Complex                                                                     | scripts               |                       |                      |                |        |  |  |
| Fon <u>t</u> :                                                              |                       |                       | Fo <u>n</u> t style: | Si <u>z</u> e: |        |  |  |
| TH Sar                                                                      | abun New              | $\sim$                | Regular 🗸            | 16             | $\sim$ |  |  |
| Latin text                                                                  | t                     |                       |                      |                |        |  |  |
| <u>F</u> ont:                                                               |                       |                       | Font st <u>y</u> le: | <u>S</u> ize:  | _      |  |  |
| Liberat                                                                     | tion Sans             | $\sim$                | Regular              | 16             | _      |  |  |
|                                                                             |                       |                       | Italic               | 12             |        |  |  |
|                                                                             |                       |                       | Bold Y               | 16             | ~      |  |  |
| All text -                                                                  |                       | l la decline e stales | L la de dia e        |                |        |  |  |
| Font co                                                                     | itomatic              | Underline style:      |                      | color:         | $\sim$ |  |  |
| Efforte                                                                     |                       | (                     |                      |                |        |  |  |
|                                                                             | (ethrough             |                       |                      | cans           |        |  |  |
| Double striketbrough                                                        |                       |                       |                      |                |        |  |  |
| Superscript                                                                 |                       |                       | <u> </u>             |                |        |  |  |
| 🗌 Su <u>b</u>                                                               | □                     |                       |                      |                |        |  |  |
| Preview                                                                     |                       |                       |                      |                |        |  |  |
| _ Liberation Sans ตัวอย่าง                                                  |                       |                       |                      |                |        |  |  |
| This is a TrueType font. This font will be used on both printer and screen. |                       |                       |                      |                |        |  |  |
|                                                                             |                       |                       |                      |                |        |  |  |
| Set As <u>D</u> e                                                           | fault Text <u>E</u> f | ifects                | ОК                   | C              | ancel  |  |  |

Screenshot 2: how the fonts are selected in MS Word 2019

| MSWordLanguageHint.docx - LibreOffice Writer                                                                                                    | _  |      | ×        |
|----------------------------------------------------------------------------------------------------|----|------|----------|
| <u>F</u> ile <u>E</u> dit <u>V</u> iew <u>I</u> nsert F <u>o</u> rmat St <u>v</u> les T <u>a</u> ble Fo <u>r</u> m <u>T</u> ools <u>W</u> indow <u>H</u> elp |    |      | $\times$ |
| 📔 🖬 • 🕞 • 🕞 • 🗅 🚇 🖻 I 🕺 🛍 🛍 • I 🎸 I S • 🔿 • I 🔗 🂖 ¶ I 🎞 • 🖾 🎼                                                                                                | AE |      | »        |
| Default Style $\checkmark$ $\land$ $\land$ $\land$ $\land$ $\land$ $\land$ $\land$ $\land$ $\land$ $\land$                                                   | •  | • 1= | • »      |
|                                                                                                    | 17 | 18   | ^        |
| Jane Jane -                                                                                                    |    |      |          |
| Tage English                                                                                                    |    |      |          |
| มายางกะปังกะปังกะปังกะป                                                                                                    |    |      |          |
|                                                                                                    |    |      | <        |
|                                                                                                    |    |      |          |
|                                                                                                    |    |      |          |
|                                                                                                    |    |      | *        |
| Page 1 of 1   7 words, 121 characters   Default Style   English (USA)   $\Box I   \Box   \Box \Box \Box \Box \Box =$                                         | -  | -+   | 100%     |

Screenshot 3: how the document looks like in LibreOffice 6.2.4.2 Notice that all dots are equal in size where they shouldn't

| Character                              |                                        |                |                             | ×                 |  |  |  |  |
|----------------------------------------|----------------------------------------|----------------|-----------------------------|-------------------|--|--|--|--|
| Font Font Effects Position Hyperlink H | lighlighting Borde                     | rs             |                             |                   |  |  |  |  |
| Western Text Font                      |                                        |                |                             |                   |  |  |  |  |
| F <u>o</u> nt:                         | <u>S</u> tyle:                         | Si <u>z</u> e: | Language:                   |                   |  |  |  |  |
| Liberation Sans                        | <ul> <li>Regular</li> <li>Y</li> </ul> | 16 pt 🛛 🗸      | English (USA)               | $\sim$            |  |  |  |  |
| The same font will be used on both y   | our printer and you                    | ır screen.     |                             | Feat <u>u</u> res |  |  |  |  |
| CTL Font                               |                                        |                |                             |                   |  |  |  |  |
| Fon <u>t</u> :                         | Styl <u>e</u> :                        | Size:          | Language:                   |                   |  |  |  |  |
| TH Sarabun New                         | Regular                                | 16 pt 🛛 🗸      | Ab Thai                     | ~                 |  |  |  |  |
| The same font will be used on both y   | our printer and you                    | ır screen.     |                             | Features          |  |  |  |  |
| ไทยไทยEnglish                          |                                        |                |                             |                   |  |  |  |  |
| <u>H</u> elp                           |                                        | <u>R</u> eset  | <u>S</u> tandard <u>O</u> K | <u>C</u> ancel    |  |  |  |  |

Screenshot 4: how the fonts are selected in LibreOffice 6.4.2.4